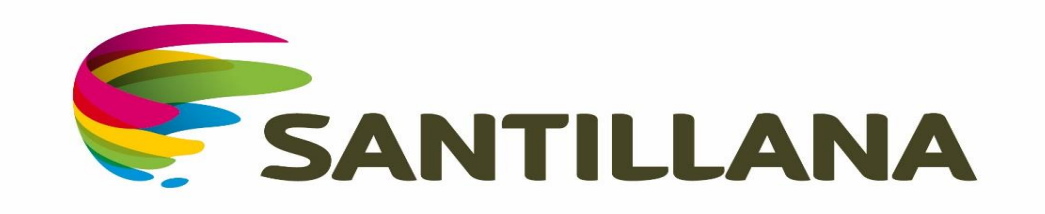

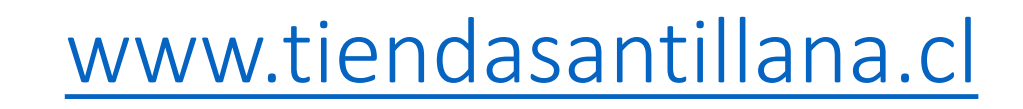

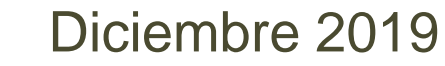

Te Invitamos a visitar nuestro sitio web <u>www.tiendasantillana.cl</u>, de preferencia con tu navegador Chrome

| $\leftrightarrow$ $\rightarrow$ $\circlearrowright$ $\pitchfork$ https://www.tiendasantillana.cl/ |                                                                                                    |
|---------------------------------------------------------------------------------------------------|----------------------------------------------------------------------------------------------------|
| enda<br>Exantillana                                                                               |                                                                                                    |
|                                                                                                   |                                                                                                    |
| ¡Disfruta leer, busca tu texto                                                                    |                                                                                                    |
| escolar!                                                                                          |                                                                                                    |
| BUSCA LIBROS BUSCA POR COLEGIO                                                                    | Contraction of the second second seco |
| Ingresa el título o autor del Libro                                                               | - Maria                                                                                                    |
|                                                                                                   |                                                                                                    |
|                                                                                                   |                                                                                                    |
|                                                                                                   |                                                                                                    |
|                                                                                                   |                                                                                                    |
| CONOCE NUESTRAS NOVEDADES E                                                                       |                                                                                                    |
|                                                                                                   |                                                                                                    |

# www.tiendasantillana.cl

- Permite dos tipos de búsqueda para la compra de tus textos escolares:
- a) Busca Libros
- b) Busca por Colegio (Para la compra de toda la lista correspondiente a la editorial)

Q

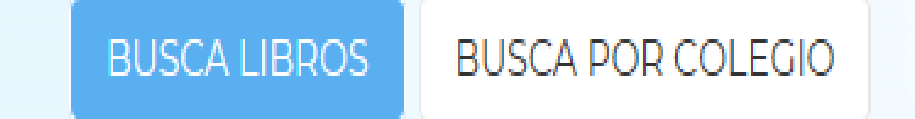

Ingresa el título o autor del Libro

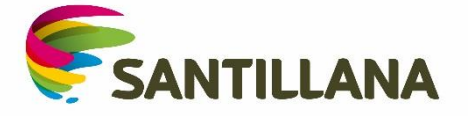

## BUSCA POR LIBRO Tres simples pasos

• Revisa la lista de útiles del colegio y registra las iniciales del texto requerido Ej "Saber Hacer " se desplegará las opciones para seleccionar el texto correcto

| BUSCA LIBROS      | BUSCA POR COLEGIO         |                                 |                                                        |   |
|-------------------|---------------------------|---------------------------------|--------------------------------------------------------|---|
| saber hacer       |                           |                                 | Q                                                      |   |
| CAJA PARVULO 2 AŃ | IOS SABER HACER (Libro in | ntegrado + material concreto )  | ) NOVEDAD                                              |   |
| CAJA PARVULO 3 AŃ | IOS SABER HACER (Libro Lo | _enguaje integrado + libro de e | entorno + material concreto) NOVEDAD                   |   |
| CAJA PARVULO 4 AŃ | IOS SABER HACER (Libro Lo | _enguaje integrado + libro de e | entorno + grafomotricidad + material concreto) NOVEDAD | ) |
| CAJA PARVULO 5 AŃ | IOS SABER HACER NOVED     | DAD                             |                                                        |   |
| CIENCIAS NATURAL  | ES 1 BÁSICO SABER HACEI   | R NOVEDAD 2019                  |                                                        |   |
| CIENCIAS NATURAL  | ES 2 BÁSICO SABER HACEI   | R NOVEDAD 2019                  |                                                        |   |
| CIENCIAS NATURAL  | ES 3 BÁSICO SABER HACEI   | R NOVEDAD 2019                  |                                                        |   |
| CIENCIAS NATURAL  | ES 4 BÁSICO SABER HACEI   | R NOVEDAD 2019                  |                                                        |   |
| CIENCIAS NATURAL  | ES 5 BÁSICO SABER HACEI   | R NOVEDAD 2019                  |                                                        |   |
| CIENCIAS NATURAL  | ES 6 BÁSICO SABER HACEI   | R NOVEDAD 2019                  |                                                        |   |
| LENGUAJE 1 BÁSICO | SABER HACER NOVEDAD       | 0 2019                          |                                                        | 1 |
| LENGUAJE 2 BÁSICO | SABER HACER NOVEDAD       | 0 2019                          |                                                        |   |
| LENGUAJE 3 BÁSICO | SABER HACER NOVEDAD       | 0 2019                          |                                                        |   |
| LENGUAJE 4 BÁSICO | SABER HACER NOVEDAD       | 0 2019                          |                                                        |   |
| LENGUAJE 5 BÁSICO | SABER HACER NOVEDAD       | 2019                            |                                                        |   |

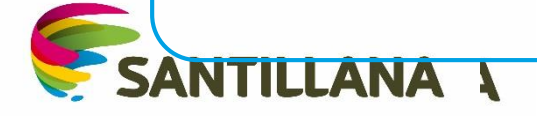

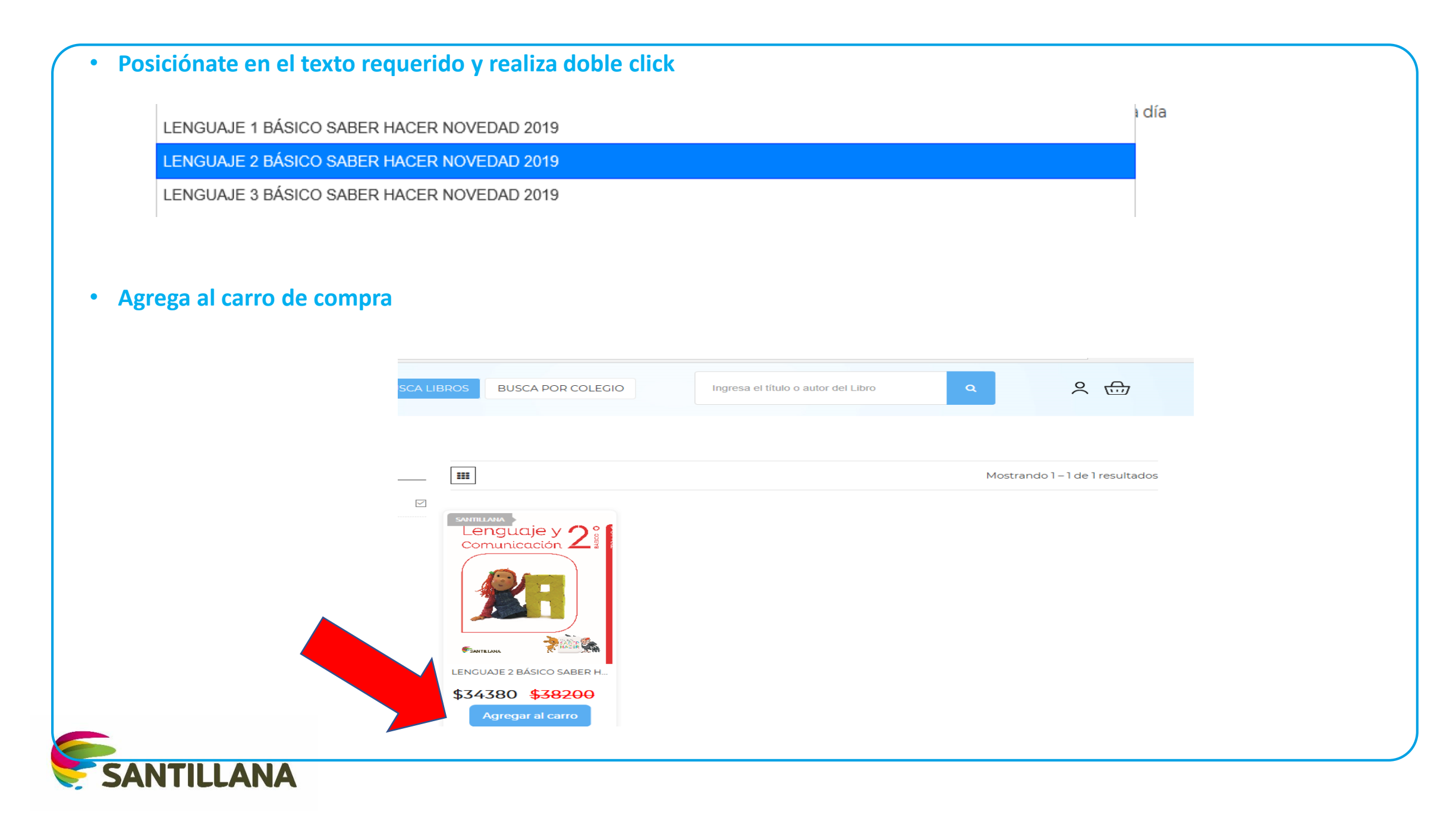

#### AVANZA EN EL CARRO DE COMPRAS

| ් https://www.tiendasantillana.cl/buscar     |                                             | ↓ ↓           |
|----------------------------------------------|---------------------------------------------|---------------|
| tienda BUSCA LIBROS BUSCA POR COLEG          | IO Ingresa el título o autor del Libro      | م <u>ک</u> ک  |
| Quieres agregar más títulos, registra el nom | bre del texto y vuelves a "agregar al carro | o de compras" |
|                                              |                                             |               |
|                                              |                                             |               |
|                                              | Ingresa el título o autor del Libro         |               |
|                                              |                                             |               |
|                                              |                                             |               |

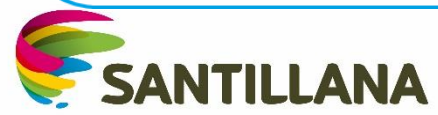

### FINALIZA TU COMPRA REALIZANDO "IR A PAGAR"

| → Ů ŵ A https://     | /www.tiendasantillana.cl/buscar                    |                                  |                                                          |
|----------------------|----------------------------------------------------|----------------------------------|----------------------------------------------------------|
| tienda<br>SANTILLANA | BUSCA LIBROS BUSCA POR COLEGIO                     | el título o autor del Libro      |                                                          |
| FILTROS              |                                                    | 2 items                          | CERRAR ×<br>Subtotal<br>\$68.760                         |
| SANTILLANA           |                                                    |                                  | R A PAGAR                                                |
|                      | Matemática 2 🖗                                     | LENC<br>HACE<br>\$34.3<br>Cantid | GUAJE 2 BÁSICO SABER<br>ER NOVEDAD 2019<br>80<br>ad: 1   |
|                      |                                                    | MATE<br>HACE<br>\$34.3<br>Cantid | EMÁTICA 2 BÁSICO SABER<br>ER NOVEDAD 2019<br>80<br>ad: 1 |
|                      | MATEMÁTICA 2 BÁSICO SABE<br><b>\$34380 \$38200</b> | VER Y                            | EDITAR CARRO                                             |

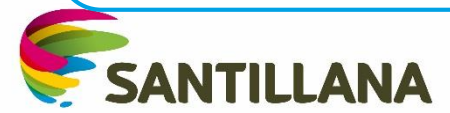

#### **REGISTRA TODOS TUS DATOS DE DESPACHO**

|  | Detalles de facturación y | y despacho           |
|--|---------------------------|----------------------|
|  | Colegio *                 |                      |
|  |                           |                      |
|  | Nombre y apellidos *      |                      |
|  |                           |                      |
|  | RUT *                     | Correo electrónico * |
|  | N° Celular *              | Confirmar Número *   |
|  |                           |                      |
|  | Región *                  | Comuna *             |
|  | REGIÓN METROPOLITANA ~    | Providencia 🗸        |
|  | Dirección *               |                      |
|  |                           |                      |
|  | Número *                  | Depto, Block, Of     |
|  |                           |                      |

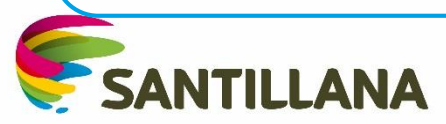

#### TIENES UN CUPÓN DE DESCUENTO ERES AFILIADO O VECINO DE UN CONVENIO VIGENTE INGRESA ANTES DE PAGAR

🛷 ¿Tienes un cupón de descuento? Haz clic aquí para validar el código

🛷 ¿Tienes un convenio? Haz clic aquí para validar

He leído y acepto expresamente la política de devolucion y privacidad correspondiente a www.tiendasantillana.cl, adjunta al pie de esta página.

PAGAR

RECUERDA LEER Y ACEPTAR POLÍTICAS DE PRIVIDAD Y DEVOLUCIÓN

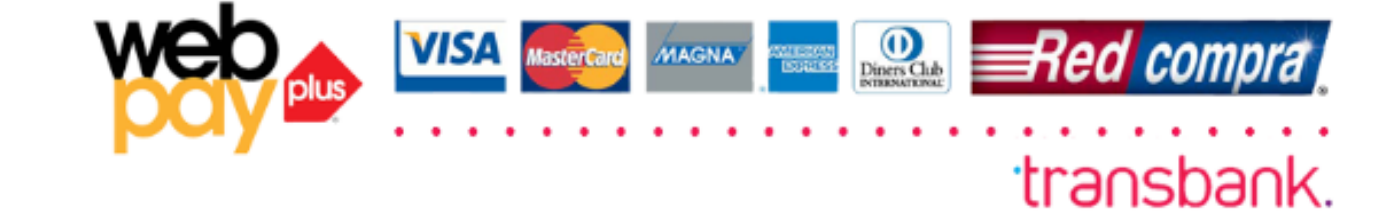

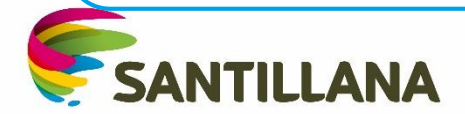

### Gracias por comprar en TiendaSantillana,

Te informamos que la compra que realizaste en nuestro sitio, se encuentra en proceso de validación de datos. Una vez finalizada la validación, tu compra será enviada a la dirección indicada.

Si existiera algún inconveniente o retraso en la validación de datos, te informaremos a través de un email para reprogramar tu despacho.

Para obtener una copia de las condiciones contractuales y políticas de devoluciones , solo debes hacer <u>clic aquí.</u>

| DATOS DEL ENVIO       | Número de pedido: 561649 |
|-----------------------|--------------------------|
| Nombre:               |                          |
| Dirección:            |                          |
| Teléfono:             |                          |
| Celular:              |                          |
| Comuna: SANTIAGO      |                          |
| Región: METROPOLITANA |                          |

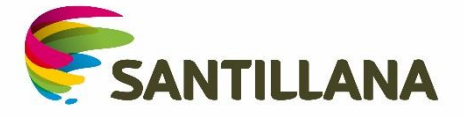